**راهنمای نحوه مشاهده وضعیت ثبت نام، مراکز طرف قرارداد و هزینه خسارت بیمه تکمیلی درمان در پورتال شرکت بیمه دانا** 

**دو روش** مشاهده وضعیت ثبت نام ،مراکز طرف قرارداد و هزینه خسارت بیمه تکمیلی در پورتال بیمه دانا عبارتند از :

الف: استفاده از پورتال بیمه دانا

ب: نصب ایلیکیشن موبایلی همراه دانا

الف: استفاده از پورتال بیمه دانا:

یا <u>"پورتال ایمه دانا https://www.dana-insurance.com</u> یا <u>"پورتال ایمه دانا"</u> بیمه دانا<u>"</u> درمرورگر رایانه سپس کلیک کردن برروی پورتال بیمه دانا.

| · · MRT O           | الورغان بالشجوين هميوان 🛣 🛛 hittansi//histonia                                                                                                    | المناه منحدي الجركيين 2005                                                                                                    | 😁 سیستر بند (ها(هاند دانش 🛞 نانشار ی بنتر ندی باند هند)                                                                                                    | The second state and second second se |
|---------------------|----------------------------------------------------------------------------------------------------|----------------------------------------------------------------------------------------------------|----------------------------------------------------------------------------------------------------|----------------------------------------------------------------------------------------------------|
| luture Soogle Chron | ne updates, you'll need Windows 10 or later. This comp                                                                                                    | puter is using Windows 7.                                                                                                    |                                                                                                    | Lastomers ×                                                                                                    |
|                     |                                                                                                    | Google                                                                                                    |                                                                                                    |                                                                                                    |
|                     | Q. Swarch Ge                                                                                                    | coole or type a LIFL                                                                                                    |                                                                                                    |                                                                                                    |
|                     |                                                                                                    | G usagle A                                                                                                    | +<br>dd shortcur                                                                                                    |                                                                                                    |
|                     |                                                                                                    |                                                                                                    |                                                                                                    | Customize Chrome                                                                                                    |
|                     |                                                                                                    |                                                                                                    |                                                                                                    | PA 100 - 10 10 400                                                                                                    |
|                     |                                                                                                    |                                                                                                    |                                                                                                    |                                                                                                    |
| G Goog              | e Search - بورتال معداد × 💽                                                                                                    | to the set of the set of the                                                                                                    | and any second second second second                                                                                                    |                                                                                                    |
| < → C               | ا= googi com/search?q=الله+هيد بالله=soogi                                                                                                    | المربية + بيمة + دانا المربية + دانا                                                                                                    | 9i57j0i7j7_l3j0i30l6.20763j0j78isourceid=chrome                                                                                                    | &lie=UTF-8 🖻 🛧 🏚 🗖                                                                                                    |
|                     |                                                                                                    |                                                                                                    |                                                                                                    | Charges Didath                                                                                                    |
| ADDS #              | MRT G G ogle M https://autacir 18                                                                                                    | Fundamental and the state and states with a second                                                                                                    | ، اعلا هات دانند ۱۹۸۸ بالکنار کا است سی بانک علت 💶 د اناد ع                                                                                                    | New Annual State and Annual Balances and Annual State of State                                                                                                    |
| iii Apps 🔹          | MRT G G ogle 🦛 https://autac.ir 🟦 سنبرق                                                                                                    | . 1999 - 1997 - 1997 -  | . اطلاحات دانش ۱۹۹۸ بالخداری ایترشن باند علت 👩 در کاد م                                                                                                    |                                                                                                    |
| To get future 0     | MRT 🔓 G ogle 🦛 https://autac.ir 😰 مسترق<br>ioogle Chron e updates, you'll need Windows 10 or lat                                                                                                    | ter. This computer is using Y ndi                                                                                                    | ، اطلاحات داشی 👯 بانگذاری ایتریتی باند علت 🧰 در کاه م<br>ows 7.                                                                                                    | Learn m                                                                                                    |
| To get future 0     | MRT G Glogie 🦓 https://autac.ir 😰 سعدد المجاني (ioogle Chron e updates, you'll need Windows 10 or lat                                                                                                    | ter. This computer is using 1 mol                                                                                                    | ، اهلاهات داشی یی بندگاری ایترشی باند علت 🤐 در تا و م<br>ows 7.                                                                                                    | Learn m                                                                                                    |
| To get future 0     | MRT G Gogle 🦛 https://autacir 😰 سمندون                                                                                                    | ter. This computer is using ۲۰۰۰d                                                                                                    | . 1999ء دیش 🦔 بلکاری پیرشی پاکامت 🦲 دیگری.<br>ows 7.                                                                                                    | Learn m                                                                                                    |
| III Apps +          | معنون MRT G Gogle M https://autacir @ سنون ( سنای MRT G Gogle Chron e updates, you'll need Windows 10 or lat<br>Google ایورکل بینه دادا                                                                                                    | ter. This computer is using at not                                                                                                    | wws7. المعادي المراجع بالعادي المراجع بالعادي المراجع المراجع المراجع المراجع المراجع المراجع المراجع المراجع ا<br>مراجع المراجع المراجع المراجع المراجع المراجع المراجع المراجع المراجع المراجع المراجع المراجع المراجع المراجع ال                                                                                                    | Learn m                                                                                                    |
| It Apps +           | ر بیند باتان بینه باتان MRT G Glogie (M https://autacir ( سیر                                                                                                    | ter. This computer is using 3 mich                                                                                                    | د هاهای دینی اور اور اور اور اور اور اور اور اور اور                                                                                                    | Learnin (Sign i                                                                                                    |
| III Apps #          | مندود به https://autacir دو سنید این<br>isogle Chrone updates, you'll need Windows 10 or lat<br>Google<br>یورکل بینه دادا<br>Q All I News D Images D Videos                                                                                                    | ter. This computer is using a under the second second seco | د بیادی اور ایر کی بلک دی اور کی بلک بلک ای اور کی بلک بلک ای اور کی بلک دی اور کی بلک بلک اور کی بلک بلک اور د<br>در بلک دی اور کی بلک بلک اور کی بلک بلک بلک اور کی بلک بلک اور کی بلک بلک اور کی بلک بلک اور کی بلک بلک اور کی بلک بلک بلک بلک بلک اور کی بلک بلک اور کی بلک بلک اور کی بلک بلک اور کی بلک بلک اور کی بلک بلک بلک بلک بلک بلک بلک بلک اور کی بلک بلک بلک بلک بلک بلک بلک بلک بلک بلک | Learn m<br>SafeSearch                                                                                                    |
| To get future C     | محمون همی میروند. یک MRT & Glogie & https://autacir کی https://autacir کی این این این این این این این این این ای                                                                                                    | ter. This computer is using tunch                                                                                                    | د بیادی اور ایر دی او او او او او او او او او او او او او                                                                                                    | Learnan<br>SafeSearch                                                                                                    |
| To get future C     | المحمد المحمد المحمد المحمد المحمد المحمد المحمد المحمد المحمد المحمد المحمد المحمد المحمد المحمد المحمد المحمد<br>All الله News المحمد المحمد المحمد المحمد المحمد المحمد المحمد المحمد المحمد المحمد المحمد المحمد المحمد المحم<br>About 3 (2,000 results (0.27 seconds)                                                                                                    | ter. This computer is using a model<br>E. Books : More                                                                                                    | د هادی دینی. ۲۰۰۵ کی بی تماری ایتر تم بالد بیل<br>۲۰۰۵ ۲.<br>۲۰۰۱ ۲.                                                                                                    | Learn on<br>SafeSearch                                                                                                    |
| To get future C     | المحمد المحمد المحم                                                                                                    | E Books i More                                                                                                    | العادي ديني الله الله الله الله الله الله الله ال                                                                                                    | Learn m<br>Learn m<br>SafeSearch                                                                                                    |
| tt Apps *           | المحد الله التهاية ( Google ( الله https://autacir الله الله الله الله الله الله الله الل                                                                                                    | E Books : More : page :                                                                                                    | د های دادی. ۲۰۰۰ کی بی تو بر تو بر تو بر دی.<br>۲۰۰۰ ۲.<br>۲۰۰۱s                                                                                                    | search                                                                                                    |
| tt Apps *           | محمون العامين المحمون المحمون المحم<br>والمحمون المحمون المحمون المحمون المحمون المحمون المحمون المحمون المحمون المحمون المحمون المحمون المحمون المحمون المحمون المحمون المحمون المحمون المحمون المحمون المحمون المحمون المحمون المحمون ا<br>والمحمون المحمون المحمون المحمون المحمون المحمون المحمون المحمون المحمون المحمون المحمون المحمون المحمون المحمون المحمون المحمون المحمون المحمون المحمون المحمون المحمون المحمون المحمون المحمون المحمون المحمون المحمون المحمون المحمون المحمون المحمون المحمون المحمون المحمون المحمون المحمون المحمون ال<br>والمحمون المحمون المحمون المحمون المحمون المحمون المحمون المحمون المحمون المحمون المحمون المحمون المحمون المحمون المحمون المحمون المحمون المحمون المحمون المحمون المحمون المحمون المحمون المحمون المحمون المحمون المحمون المحمون المحمون    | ter. This computer is using tunch<br>Books : More<br>spage :                                                                                                    | د هاهای داشن این این این این این این این این این ای                                                                                                    | Learn m<br>SafeSearch                                                                                                    |
| tti Apps *          | محمود المربية المربية<br>مربعة المربية المربية          | ter. This computer is using tunch<br>D Books ; More<br>s page :<br>e                                                                                                    | د هاهای داشن این این این این این این این این این ای                                                                                                    | Learn m<br>SafeSearch                                                                                                    |
| tt Apps /           | محدود به الله الله الله الله الله الله الله ا                                                                                                    | ter. This computer is using a under<br>Books : More<br>spage :<br>e                                                                                                    | د هاهای داشن ها بلغاری ایتر شی بالد بلک<br>www.r.<br>X U I I I I I I I I I I I I I I I I I I                                                                                                    | Learnin<br>Learnin<br>SafeSearch                                                                                                    |
| tt Apps /           | محدود به البه: البه: المعادية المعادية ا<br>معادية المعادية المعادية المعادية المعادية المعادية المعادية المعادية المعادية المعادية المعادية المعادية المعادية المعادية المعادية المعادية المعادية المعادية المعادية المعادية المعادية المعادية المعادية المعادية المعادية المعادية المعادي         | Books : More     spage :                                                                                                    | wws.7.<br>X U Cols                                                                                                    | Learn m<br>Learn m<br>SafeSearch                                                                                                    |
| tt Apps *           | المحمد المحمد المحم<br>محمد المحمد المحمد المحمد المحمد المحمد المحمد المحمد المحمد المحمد المحمد المحمد المحمد المحمد المحمد المحمد المحمد المحمد المحمد المحمد المحمد المحمد المحمد المحمد المحمد المحمد المحمد المحمد<br>محمد المحمد المحمد المحمد المحمد المحمد المحمد المحمد المحمد المحمد المحمد المحمد المحمد المحمد المحمد المحمد المحمد المحمد المحمد المحمد المحمد المحمد المحمد المحمد المحمد المحمد المحمد المحمد المحمد المحمد المحمد المحمد المحمد المحمد المحمد المحمد المحمد المحمد المحمد المحمد المحمد المحمد المحم<br>محمد المحمد المحمد المحمد المحمد المحمد المحمد المحمد المحمد المحمد المحمد المحمد المحمد المحمد المحمد المحمد المحمد المحمد المحمد المحمد المحمد المحمد المحمد المحمد المحمد المحمد المحمد المحمد المحمد المحمد المحمد المحمد المحمد المح       | ter. This computer is using tunch     T Books I More     spage I     e                                                                                                    | ows 7.<br>X I Tools                                                                                                    | Esamon<br>SafeSearch                                                                                                    |
| tt Apps *           | محدود به البله: البله: المعالية المعالية ال<br>معالية معالية المعالية المعالية المعالية المعالية المعالية المعالية المعالية المعالية المعالية المعالية المعالية معالية المعالية المعالية معالي<br>معالية المعالية المعالية المعالية المعالية المعالية المعالية المعالية المعالية المعالية المعالية المعالية المعالية المعالية المعالية المعالية المعالية المعالية المعالية المعالية المعالية المعالية المعالية المعالية المعالية المعالية المعالية المعالية المعالية المعالية المعالي<br>معالية معالية معالية معالية معالية المعالية معالية معالية معالية معالية معالية معالية معالية معالية معالية معالي<br>معالية معالية معالية معالية معالية معالية معالية معالية معالية معالية معالية معالية معالية معالية معالية معالية معالية معالية | ter. This computer is using tunch<br>Books : More<br>spage :<br>e<br>tere                                                                                                    | covs 7.<br>Χ 🦆 💼 Q<br>Tools                                                                                                    | Learnin<br>SafeSearch                                                                                                    |
| tt Apps /           | محمود به التهايين معالي المحمود بين المحمود بين المحم           | ter. This computer is using tunch<br>E Books : More<br>spage :<br>e<br>here                                                                                                    | cws 7.<br>X U Tools                                                                                                    | Learn m<br>SäfeSearch                                                                                                    |
| tt Apps /           | محدود به التهايين المريد المريد المري<br>المريد المريد المريد المريد المريد المريد المريد المريد المريد المريد المريد المريد المريد المريد المريد المري المريد المريد المريد المريد المريد المريد المريد المريد المري المريد المريد المريد المريد المريد المريد المريد المريد المرا          | ter. This computer is using tunch<br>T Books ; More<br>s page :<br>e<br>here                                                                                                    | wws.7.<br>X U Tools                                                                                                    | Learn r<br>Learn r<br>SafeSearch                                                                                                    |
| tt Apps /           | محمود به التهاية المحمود به التهاية المحمود به التهاية المحمود به التهاية المحمود به التهاية المحمود به التهاية المحمود به التهاية المحمود به التهاية المحمود به التهاية المحمود به التهاية المحمود به التهاية المحمود به التهاية المحمود التهاية المحمود التهاية المحمود التهاية المحمود التهاية المحمود التهاية المحمود التهاية المحمود التهاية المحمود التهاية المحمود التهاية المحمود التهاية المحمود التهاية المحمود التهاية المحمود التهاية المحمود التهاية المحمود التهاية المحمود التهاية المحمود التهاية التهاية ا<br>معمل التهاية التهاية التهاية التهاية التهاية التهاية التهاية التهاية التهاية التهاية التهاية التهاية التهاية التهاية التهاية التهاية التهاية التهاية التهاية التهاية التهاية التهاية التهاية التهاية التهاية التهاية التهاية التهاية الته        | ter. This computer is using a model ter. This computer is using a model ter. This computer is using a model ter. Books : More spage : e here here                                                                                                    | wws.7.<br>X U Cols                                                                                                    | Esamon<br>SafeSearch                                                                                                    |
| tt Apps /           | محدود به المربع المربع ال                                                                                                    | ter. This computer is using tunch ter. This computer is using tunch Books I More spage I e here here                                                                                                    | covs 7.<br>Χ 🦆 💼 Q<br>Tools                                                                                                    | Learnin<br>SafeSearch                                                                                                    |
| ti Apps             | معنون بید الله المجاهز الله المجاهز الله المحافظ الله المحافظ الله المحافظ الله المحافظ الله المحافظ الله المحافظ الله المحافظ المحافظ الم                                                                                                    | e e e e e e e e e e e e e e e e e e e                                                                                                    | covs 7.<br>Χ 🔮 💿 Q<br>Tools                                                                                                    | Learn r<br>Learn r<br>SafeSearch                                                                                                    |

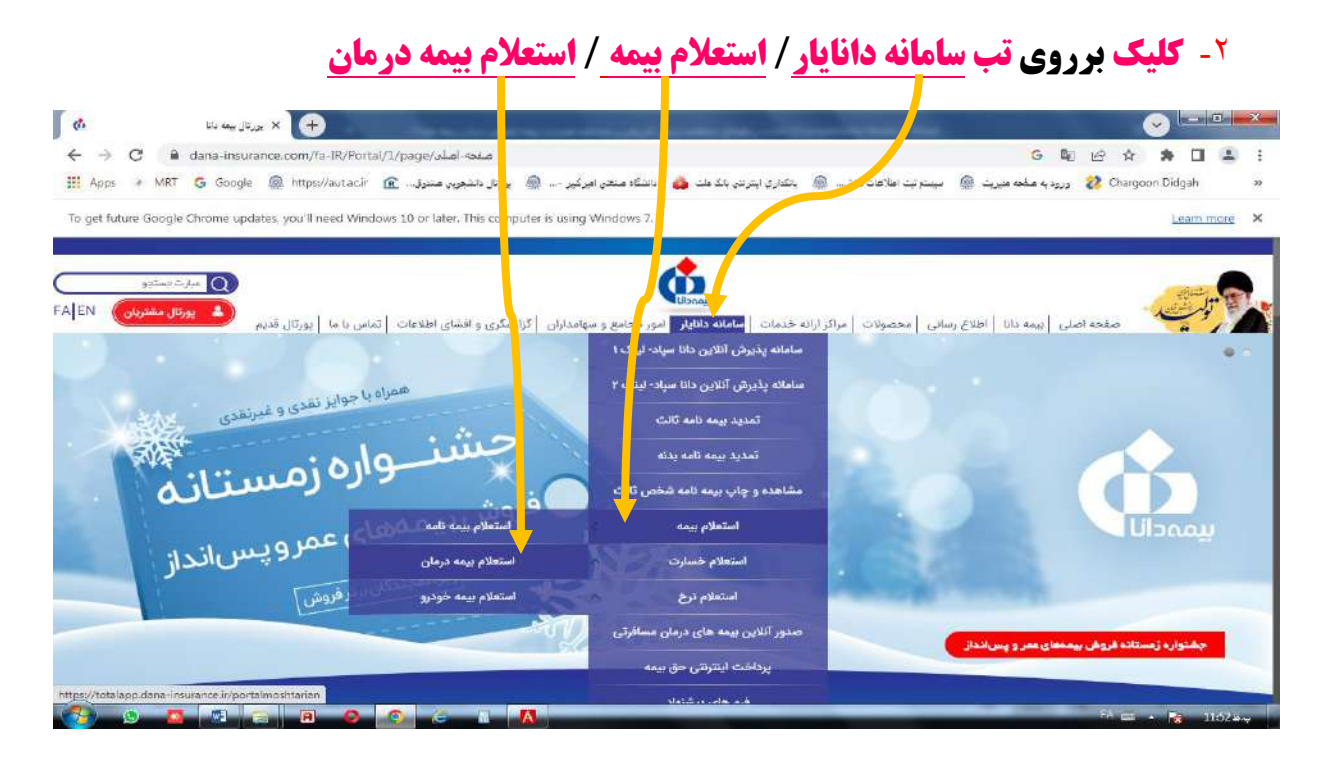

## **.**در محل نام کاربر <mark>کد ملی بیمه شده اصلی و</mark> رمز عبور <mark>سال تولدِ بیمه شده اصلی بصورت چهار رقمی</mark> وارد نمایید و روی

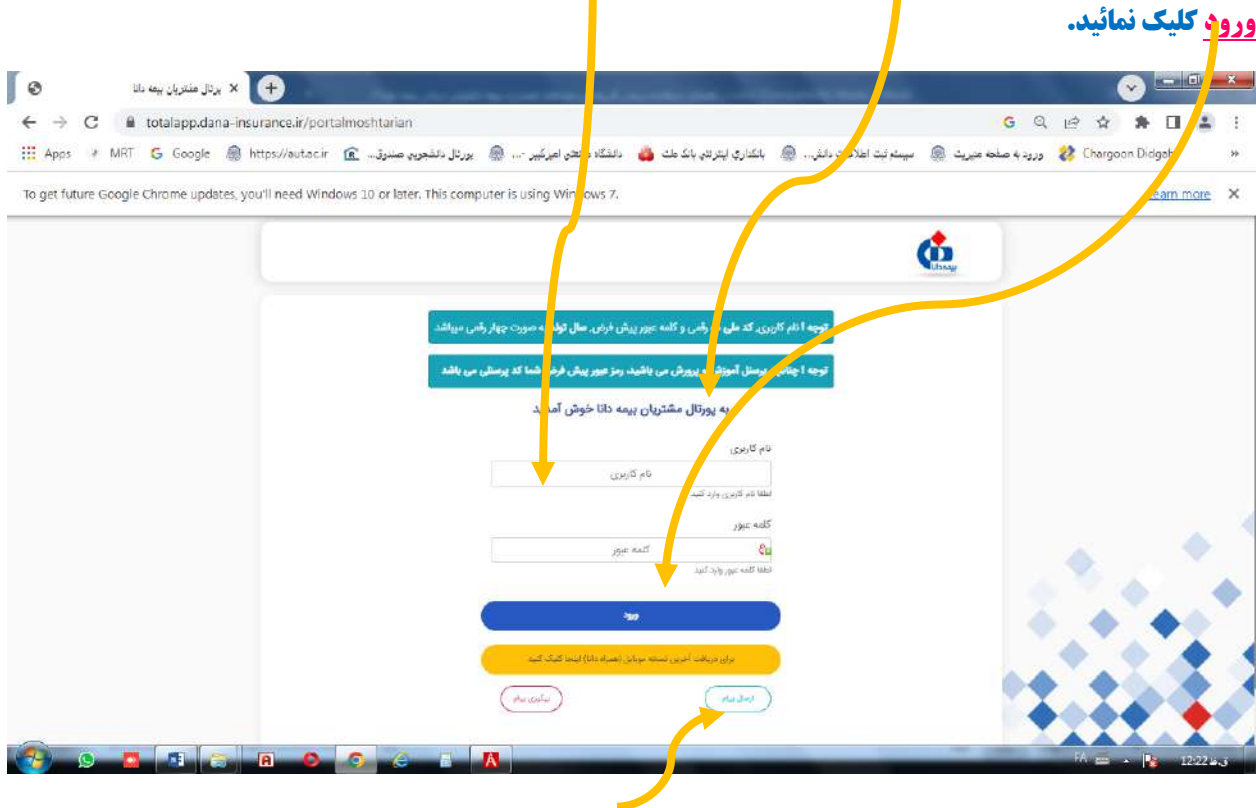

**۳.۱. در صورت عدم ورود می توانید از گزینه <u>"ارسال <mark>پیام"</mark> ا</u>ستفاده نموده و نسبت به "<mark>ثبت پیام</mark> " جهت رفع مشکل اقدام نمائید:** 

| et future Google Chrome updates, you'll need | Windows 10 or later. This computer is using Window | is 7.                     |                                                                              | Learn more |
|----------------------------------------------|----------------------------------------------------|---------------------------|------------------------------------------------------------------------------|------------|
|                                              |                                                    |                           |                                                                              | ć          |
|                                              |                                                    | ما من                     |                                                                              |            |
|                                              | ~                                                  |                           | 43 WA                                                                        |            |
|                                              | 1                                                  | 1                         | الما بن جاري، ال-<br>الما بن جاري، ال-                                       |            |
|                                              | لد بنی                                             | تقن غمراه                 | دې و دې د ولوندې<br>د دې و دېر خلولدلې                                       |            |
|                                              | and a grade of the                                 | المقاداتين هيراد وارد الب | and any standard and the second                                              |            |
|                                              |                                                    |                           | الدوع بهام.<br>المدن بعالم                                                   |            |
|                                              | N                                                  |                           | الله التي والي ( 10% الإاليزيزي الي:<br>الله التي والي ( 10% الإاليزيزي الي: |            |
|                                              | که انیس                                            |                           | 31. + 2 = 7                                                                  |            |
|                                              | e                                                  | - 6404                    |                                                                              |            |
|                                              | C                                                  | azentesida                |                                                                              |            |
|                                              | -                                                  | The contract of the       |                                                                              |            |

## **۴. بعد از ورود در پنجره باز شده، روی گزینه <mark>"بیمه نامه درمان"</mark> کلیک نمائید:**

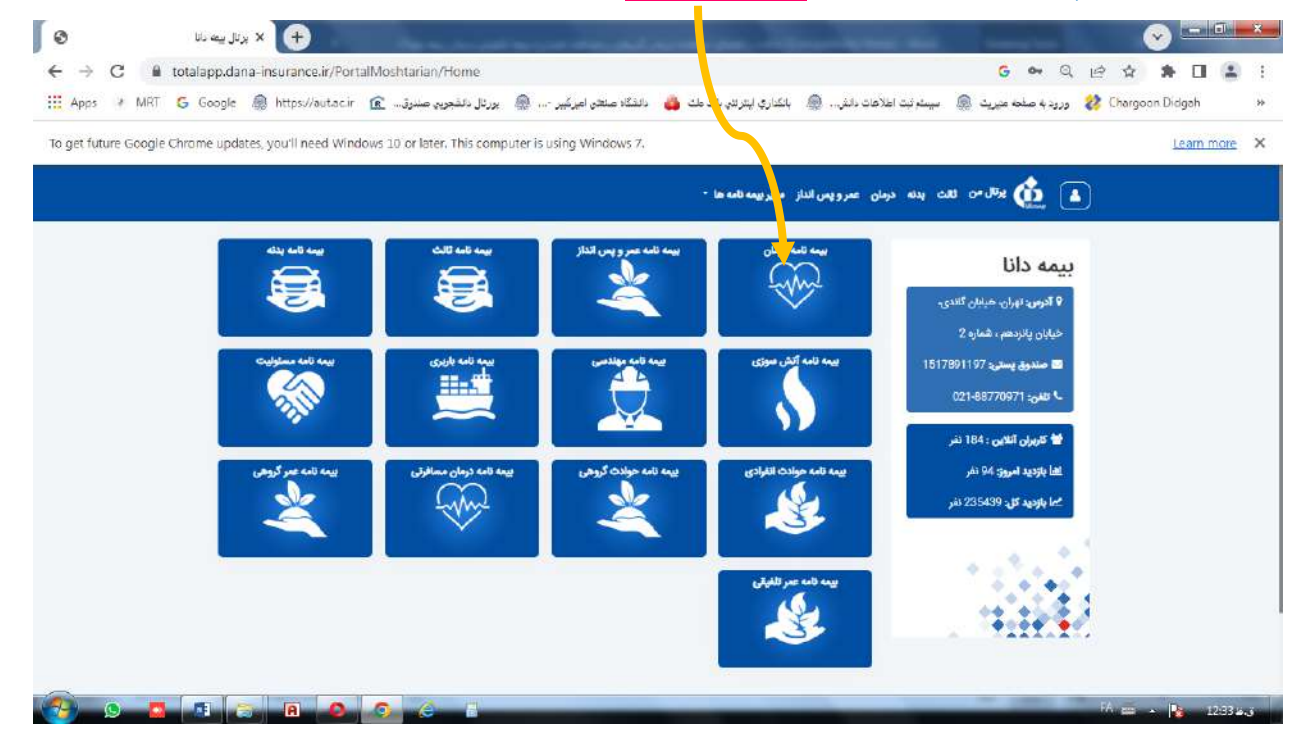

| ک برتل یے دلا                                                                                         |                                                                           |
|----------------------------------------------------------------------------------------------------|---------------------------------------------------------------------------|
|                                                                                                    |                                                                           |
|                                                                                                    | 6 🕶 Q 🖻 🖈 🖬 🈩                                                             |
| ت 🐴 دانشگاه صنحن امیرئیر 🗟 یورنال دانشج رصندق 🧟 Apps 🔹 MRT 🌀 Google 🧔 https://autacir                 | ورود به صلحه منیریت 🙉 میسند نبت اعلاهات دانش 🧶 بانگداری ایتراندی بانگ هان |
| o get future Google Chrome updates, you'll need Windows 10 or later. This company is using Windows 7. | Learn more                                                                |
| (۵) خروجی Excel<br>الماران بیس تایه:<br>الماران بیس تایه:                                             |                                                                           |
| یسه کدر دانشگاه امیر کنیر<br>بینه کدر دانشگاه امیر کنیر                                               | سه کدان دانشگاه امیر کیپر                                                 |
| ئۈچخ مىدور: 1 <b>398/07/3</b> 0                                                                       | تاريخ محدور: 1401/10/29                                                   |
| 1398/08/02 · 20/06/01                                                                                 | لاروح: 1401/11/01                                                         |
| 1399/09/02 - دريخ بايان :<br>1399/09/02                                                               | 1402/11/01 : باريخ وليان                                                  |
| 🖬 👜 🛉                                                                                                 | 🗖 🍓 🛉                                                                     |
| استرات الفراد احتب المارينيةن<br>بوالاقينيان الكفل ها                                                 | مستردی افزاد است. سایر بخش<br>ویلائیمیکی افزاد<br>ویلائیمیکی د            |
|                                                                                                    |                                                                           |
| Budge upon (base :                                                                                    | italy 1946 - 😒                                                            |

**۰**۶ با کلیک بر روی گزینه "<mark>افراد تُحت تکفل"</mark> اطلاعات بیمه شده اصلی و افراد تحت تکفل را مشاهده می نمایید و با انتخاب

**گزینه <mark>"اطلاعات بیشتر"</mark> مشخصات بیمه شده و تاریخ شروع و پایان پوشش و گزینه <mark>"تعهدات "</mark> جدول شرح و سقف تعهدات قابل مشاهده <mark>ف</mark>هاهد بود:** 

| t)          | ماير بيمه نامه ه | عمر و پس انداز | بدنه درمان | پې برتار من تارت         | <b>2</b> ( )                        |
|-------------|------------------|----------------|------------|--------------------------|-------------------------------------|
| له حروجی اع |                  |                |            |                          | کد ملی :                            |
|             |                  |                |            |                          | د مرد<br>روم در المادي              |
|             |                  |                |            | ست<br>وشش : 1401/11/01   | مسبت : <b>سرپر</b> ا<br>سبت : سرپرا |
|             |                  |                |            | ىتىش : 1-02/11/01<br>( ) |                                     |
|             |                  |                |            | تعهدات                   | اطلاعات<br>بیشتر                    |

• با کلیک بر روی گزینه "سایر بخش ها" موارد ذیل قابل مشاهده است:

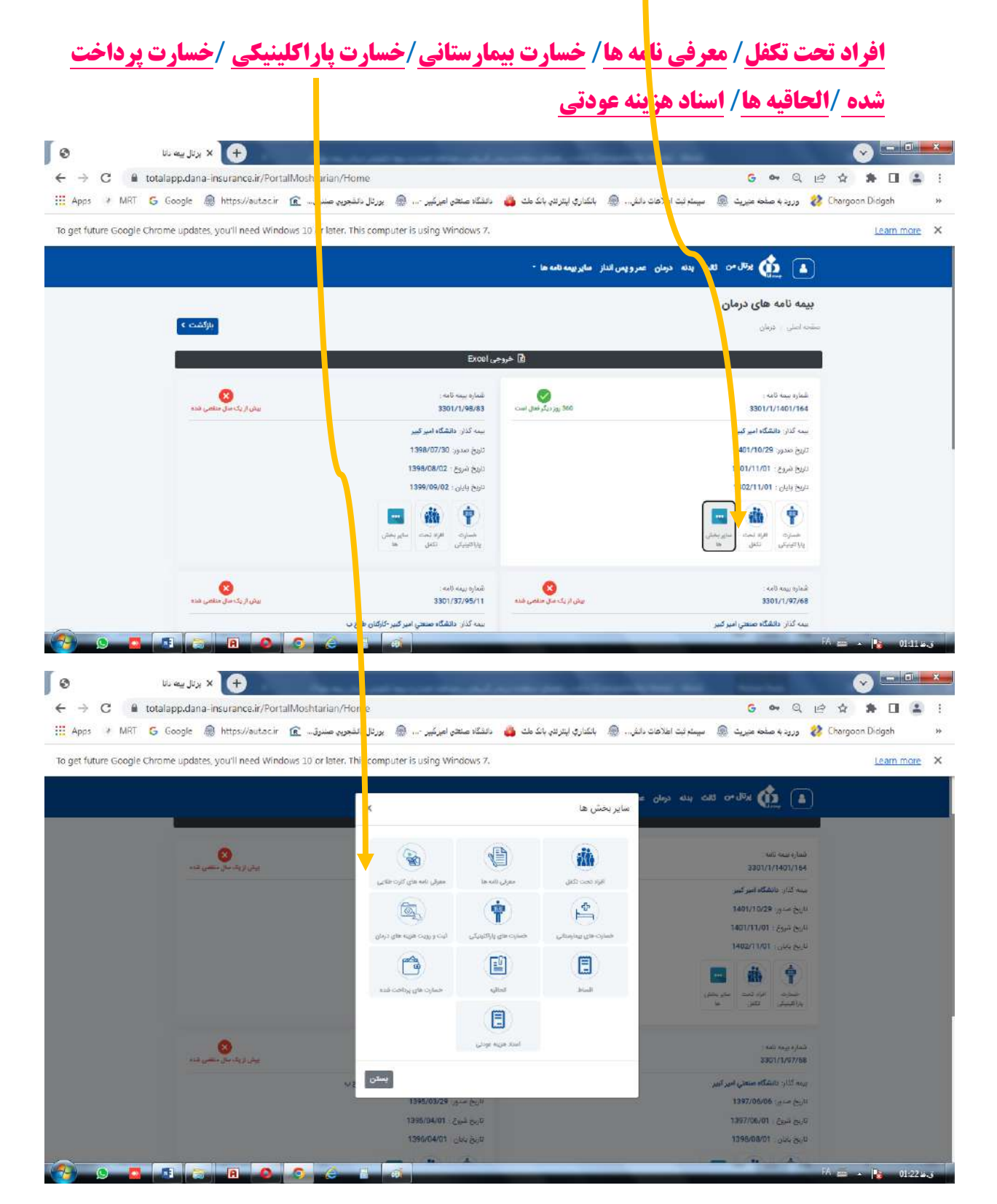

ب: نحوه نصب اپلیکیشن موبایلی همراه دانا:

به منظور دسترسی سریع و راحت و افزایش سطح رضایتمندی مشتریان محترم، سرویس موبایل بیمه دانا (اپلیکیشن همراه دانا) راهاندازی شد.

اپلیکیشن همراه دانا یکی دیگر از خدمات الکترونیک بیمه دانا است که امکانات متعددی را در اختیار شما قرار میدهد. با نصب این نرمافزار بر روی تلفن همراه، در هر لحظه و هر مکان بیمه ملت همراه شماست.این نرمافزار قابلیت نصب بر روی سیستمهای اندروید، وب و آی او اس را دارد ..

- google میتوانید با تلفن همراه خود نسخه ویژه سیستمهای اندروید یا آی او اس در گوگل پلی در برنامه google می می توانید با تلفن همراه دانا را جستوجو و نسبت به نصب برنامه اقدام کنید.
- ۲- پس از نصب می تواند فهرست قابلیت های نرم افزار موبایل شرکت بیمه دانا را به شرح تصاویر ذیل مشاهده نمائید.

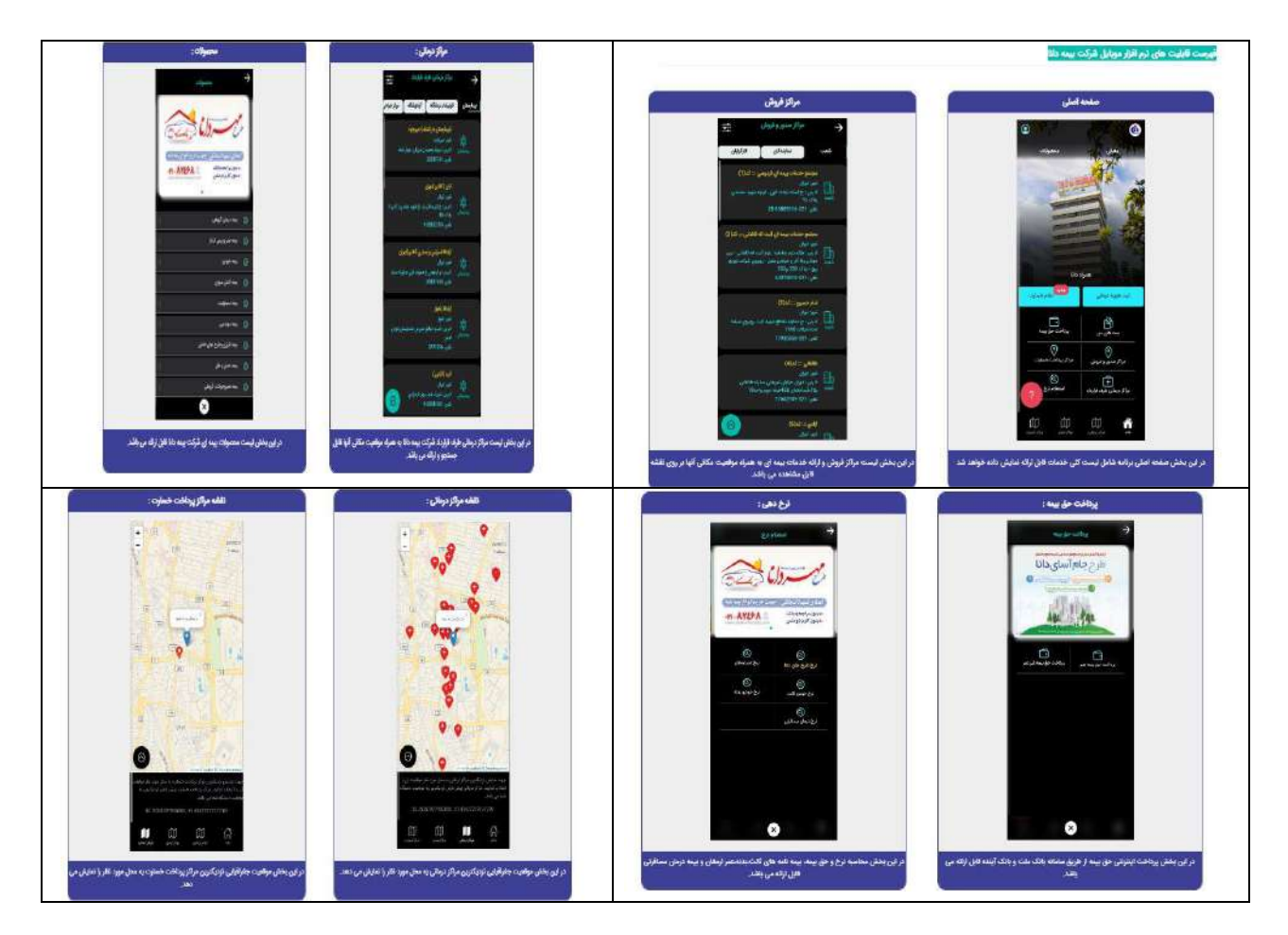

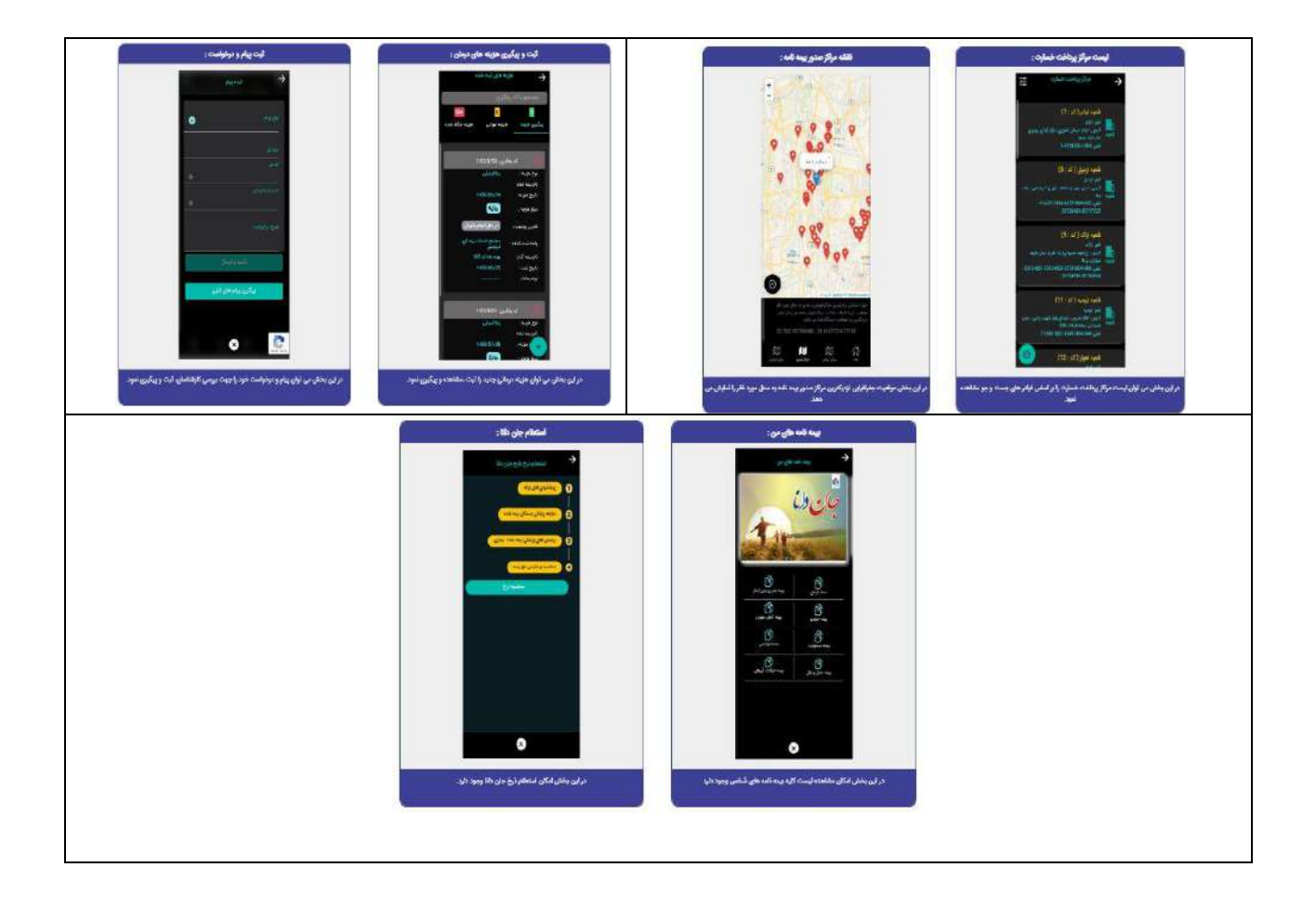

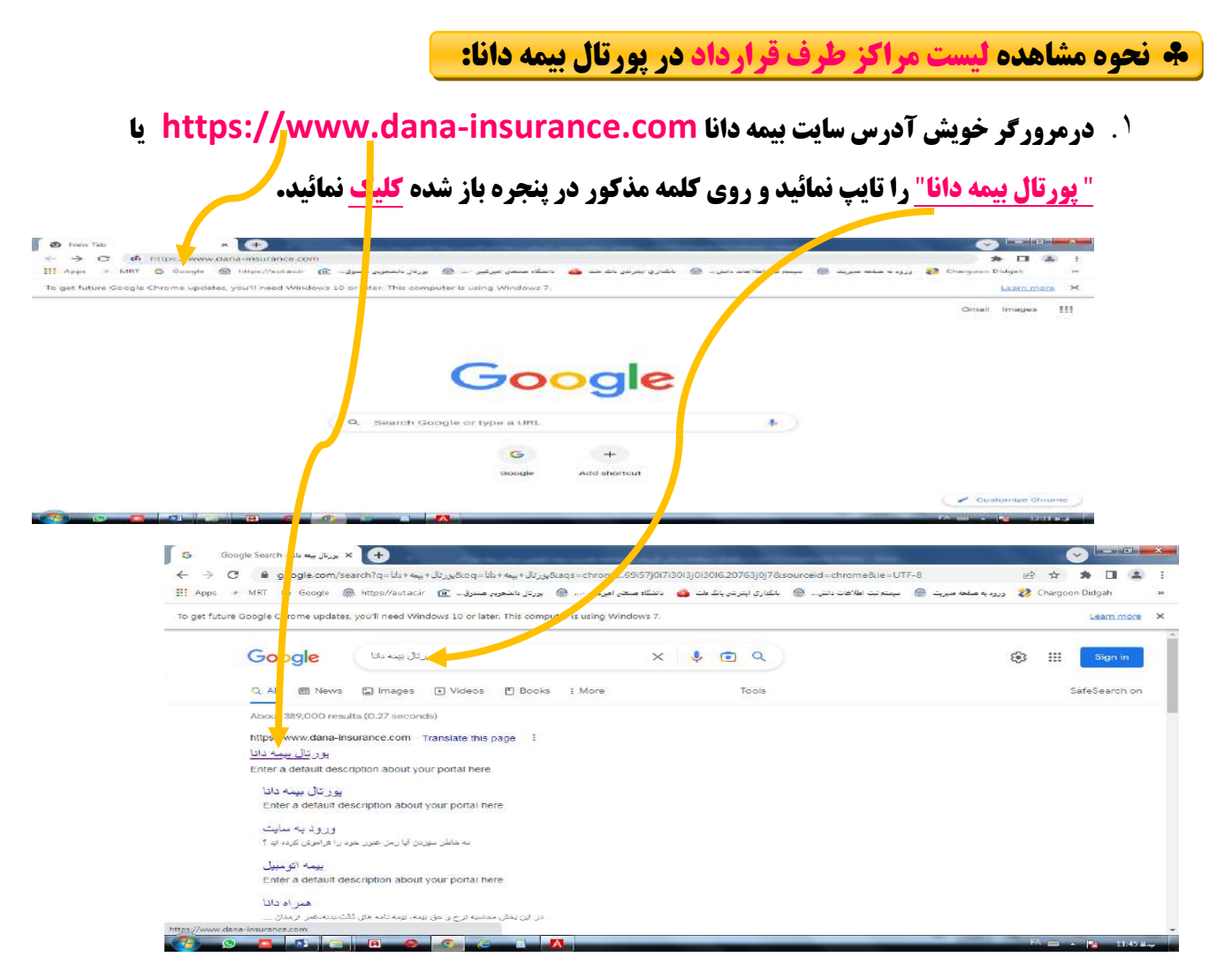

۲. از تب مراکز ارائه خدمات / مراکز درمانی را کلیک نمایید

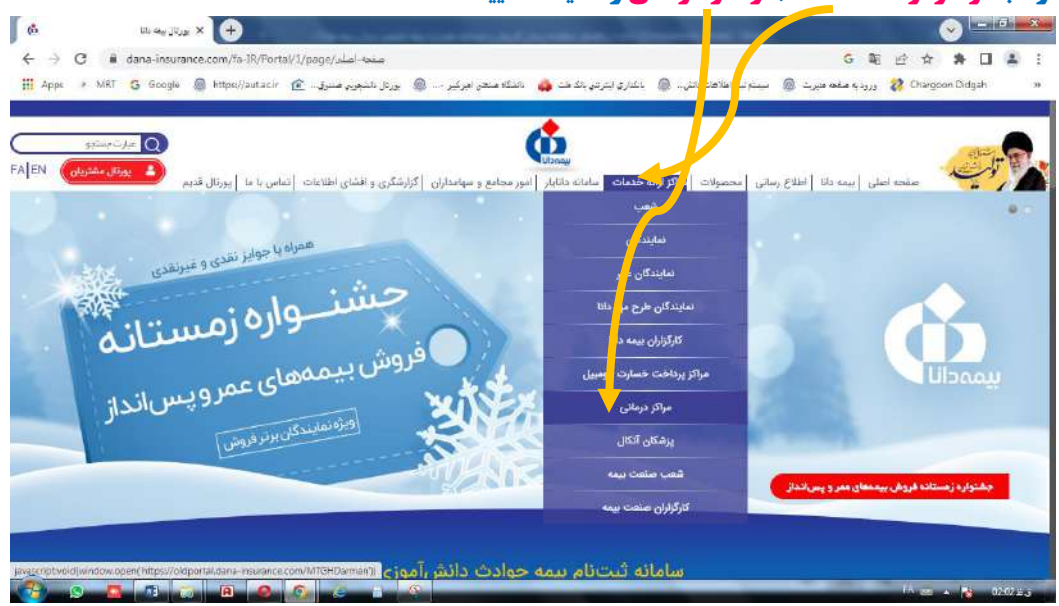

۳. وارد صفحه مراکز طرف قرارداد با بیمه دانا می شوید" نوع مرکز**" " نام استان" ، " شهرمرکز"و " نام مرکز" را وارد** نموده و از کادر نوع مرکز درمانی گزینه موردنظر را انتخاب نمائید.

| 1         | ورود 🖴         | مان 💁 | کاربر مهم | نقشه سایت 🍳 | (Carlow Carlow C | Q جستجو                                   | خانه En 🖬                        | مئو  |
|-----------|----------------|-------|-----------|-------------|----------------------------------------------------------------------------------------------------|-------------------------------------------|----------------------------------|------|
|           |                |       |           |             | و در لیست مراکز طرف قرارداد درمان                                                                                                    | جستج                                      | (. )                             |      |
|           |                |       |           | ×           | بیمارستان<br>تهران ×                                                                                                    | نوع مرکز<br>استان<br>شهر مرکز<br>نام مرکز |                                  |      |
|           |                |       |           |             | م جستجو<br>C جستجو                                                                                                    | 2                                         |                                  |      |
|           | آدرس           | شهر   | استان     | تلفن        | نوع تخصص                                                                                                    |                                           | نام مرکز                         | رديف |
| ر فرحزادي | شهرک غرب- بلوا | تهران | تهران     | 88086081-9  | دمات اينترونشنال ( آنژيوگرافي - آنژيوپلاستي ) - عمل قلب باز                                                                                                    | ان عمومي و خد                             | بيمارستان آتيه - (آنلاين) - تهرا | 1    |

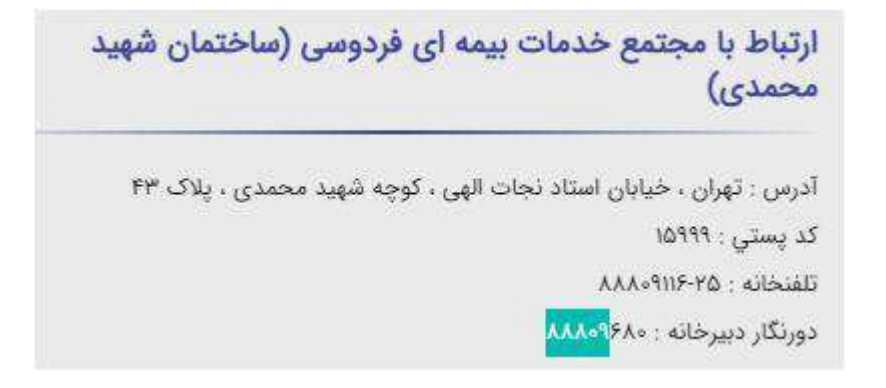